## Décharger des photos

Le processus est pratiquement le même pour décharger des photos depuis un smartphone ou depuis un appareil photo.

Avant de décharger ses photos, il peut être intéressant de créer le ou les dossiers dans lesquels on souhaite décharger les photos. Pour en savoir plus sur la création de dossiers, référez-vous au guide <u>L'Explorateur de fichiers de Windows 10</u> que vous trouverez dans la page Numérique > Cours informatique (section Documentation > Windows).

## Décharger un smartphone

- 1. Munissez-vous du câble d'alimentation de votre téléphone. Si besoin, déconnectez-le de la partie chargeur.
- 2. Connectez la grosse fiche USB à votre ordinateur et la petite au smartphone.
- 3. Si le son est activé sur votre ordinateur, un son vous prévient que la connexion est établie.
- 4. Sur votre téléphone,

## Activer le partage depuis Windows

1. Lorsque l'ordinateur et le smartphone sont reliés, il se peut qu'un panneau semblable à celuici s'affiche en bas à droite. Si ce n'est pas le cas, passez à la section suivante.

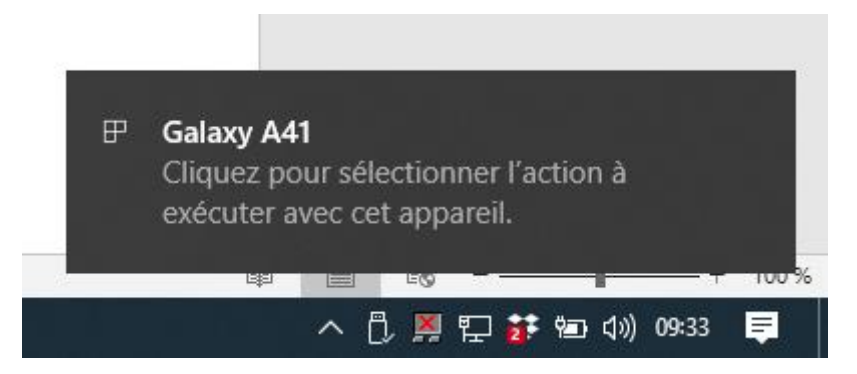

2. Cliquez sur ce panneau gris.

## Galaxy A41

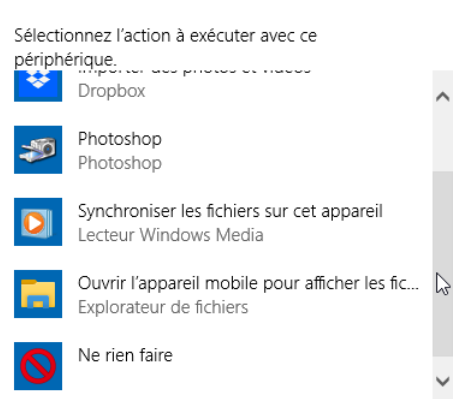

Décharger des photos - Centre Social de la Vivaraize - licence <u>CC BY-NC 4.0</u>

- 3. Un nouveau panneau s'affiche. Il permet de choisir quelle action faire automatiquement les prochaines fois où vous relierez votre ordinateur et votre smartphone. Les options varient en fonction des logiciels installés sur l'ordinateur, mais l'option qui nous intéresse sera toujours présente. Cliquez sur **Ouvrir l'appareil mobile pour afficher les fichiers**.
- 4. Une fenêtre d'Explorateur de fichiers s'affiche, mais elle est vide.
- 5. Sur votre téléphone, une notification semblable à celle ci-dessous s'affiche. Cliquez sur **Autoriser**.

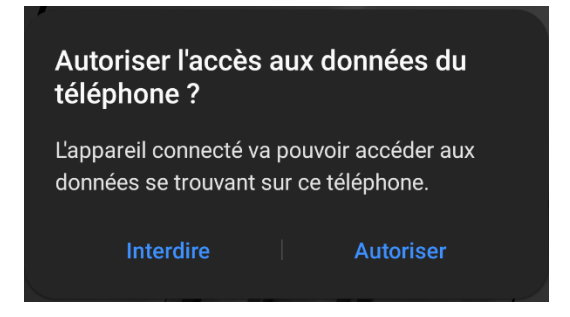

6. La fenêtre de l'Explorateur de fichiers affiche et cette fois, votre téléphone est accessible.

| 🤹   🛃 🦻 🖛   Galaxy A41                                                                                      |                |        |           |                 |                       |                |                           |            |               |                                                                                                    |                      |
|----------------------------------------------------------------------------------------------------|----------------|--------|-----------|-----------------|-----------------------|----------------|---------------------------|------------|---------------|----------------------------------------------------------------------------------------------------|----------------------|
| Fichier                                                                                                    | Accueil        | Part   | age       | Affichage       |                       |                |                           |            |               |                                                                                                    |                      |
| Épingler<br>Accès rapi                                                                                      | à Copier<br>de | Coller | %<br>™    | 📕 Déplacer vers | ✓ Supprim<br>■ Renomm | ner 🔻          | Nouveau<br>dossier        | Propriétés | ∎ -<br>2<br>Ø | 22 - 22<br>22 - 22<br>22<br>22 - 22<br>22<br>22 - 22<br>22<br>22 - 22<br>22<br>2<br>2<br>2 | Séle<br>Auci<br>Inve |
| Presse-papiers                                                                                              |                |        | Organiser |                 |                       | Nouveau        | Ouvri                     | r          |               | Sé                                                                                                    |                      |
| $\leftarrow \rightarrow \checkmark \uparrow$ (2) $\land$ Ce PC $\rightarrow$ Galaxy A41 $\checkmark$ (2) Re |                |        |           |                 |                       |                |                           |            |               |                                                                                                    |                      |
| > 承 Accès rapide<br>> 診 Dropbox                                                                             |                |        |           |                 |                       | Phon<br>28,2 0 | e<br>Go libres sur 50,1 C | ŝo         |               |                                                                                                    |                      |
| V 💻 Ce PC                                                                                                   |                |        |           |                 |                       |                |                           |            |               |                                                                                                    |                      |
| > Bureau                                                                                                    |                |        |           |                 |                       |                |                           |            |               |                                                                                                    |                      |
| > 🔮 Documents                                                                                               |                |        |           |                 |                       |                |                           |            |               |                                                                                                    |                      |
| ∽ 🚊 Galaxy A41                                                                                              |                |        |           |                 |                       |                |                           |            |               |                                                                                                    |                      |
| > 👝 Phone                                                                                                   |                |        |           |                 |                       |                |                           |            |               |                                                                                                    |                      |

7. Dans l'Explorateur de fichiers, affichez le contenu du téléphone. Vous devriez trouver un dossier nommé DCIM.

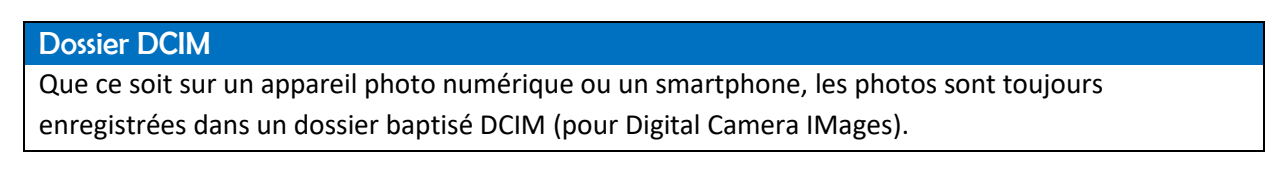

| 🕳   🛃 📙 🀬 🔻   Phone                                                                                |                                            |                           |                    |  |  |
|----------------------------------------------------------------------------------------------------|--------------------------------------------|---------------------------|--------------------|--|--|
| Fichier Accueil Partage                                                                            | Affichage                                  |                           |                    |  |  |
|                                                                                                    | Geplacer vers ▼<br>Copier vers ▼<br>Organi | X Supprimer -<br>Renommer | Nouveau<br>Nouveau |  |  |
| $\leftarrow$ $\rightarrow$ $\checkmark$ $\Uparrow$ $\blacksquare$ $\rightarrow$ CePC $\Rightarrow$ | Galaxy A41 → Pho                           | one >                     |                    |  |  |
| 📌 Accès rapide                                                                                     | ^                                          | airem                     | over               |  |  |
| Ce PC                                                                                              |                                            | Alarms                    |                    |  |  |
| Bureau                                                                                             |                                            | Android                   |                    |  |  |
| Phone                                                                                              |                                            | Audio                     | books              |  |  |
| 📄 Images                                                                                           |                                            | DCIM                      |                    |  |  |
| Objets 3D Jéléchargements                                                                          |                                            |                           |                    |  |  |

8. Ouvrez le dossier DCIM. Selon le type d'appareil, il se peut que les photos soient directement dans le dossier DCIM ou qu'elles soient classées dans des sous-dossiers (par date, par provenance...). Naviguez dans les fichiers jusqu'à trouver les photos souhaitées.

|  | AR Doodle   |
|--|-------------|
|  | Camera      |
|  | PeakLens    |
|  | Screenshots |

Sur ce smartphone, les photos sont stockées dans le dossier Camera dans le dossier DCIM.

Il ne vous reste qu'à déplacer les photos dans les dossiers adéquats sur le disque dur de votre ordinateur (voir document L'Explorateur de fichiers sur la page Cours informatique du site du Centre Social). Une fois les photos déchargées, vous pouvez éjecter le téléphone, comme vous le feriez avec une clé USB.

Lorsqu'on décharge un appareil photo, la procédure est la même, mais elle est plus simple, dans le sens où l'appareil ne vous demandera pas de confirmer l'autorisation d'accès.